## Allianz 🕕

# **STI** Allianz

Uzyskanie dostępu do serwisu

Każdy Uczestnik Funduszy TFI Allianz może uzyskać dostęp do serwisu online umożliwiającego wgląd do informacji na temat swoich środków oraz składania szerokiej gamy dopuszczalnych zleceń i dyspozycji. Mając na względzie bezpieczeństwo środków, niezbędna jest dodatkowa weryfikacja tożsamości Uczestnika z wykorzystaniem jednej z poniżej opisanych metod.

Aby uzyskać dostęp do **Serwisu Transakcyjno-Informacyjnego Allianz (STI Allianz)** na stronie: https://sti.allianz.pl należy wybrać opcję "Zarejestruj użytkownika indywidualnego".

| Nie masz jeszcze konta?                                                                          | Panel logowania            |
|--------------------------------------------------------------------------------------------------|----------------------------|
| Jeśli nie masz jeszcze konta do platformy dystrybucyjnej,<br>dowiedz się więcej lub załóż konto. | Login                      |
| Zarejestruj użytkownika indywidualnego                                                           | Hasto                      |
| Zarejestruj użytkownika instytucjonalnego                                                        | Nie pamiętam hasła Zaloguj |

Następnie należy podać swoje podstawowe dane osobowe, po czym następuje wybór sposobu weryfikacji tożsamości poprzez:

| przelew 1 zł                         | Weryfikacja tożsamości<br>Jak chcesz zweryfikować swoje dane? |
|--------------------------------------|---------------------------------------------------------------|
| nagranie wideo<br>(wideoweryfikacja) | Nagranie wideo Przełew za złotówkę (Autopay)                  |
| umowę papierową                      | Wstecz                                                        |

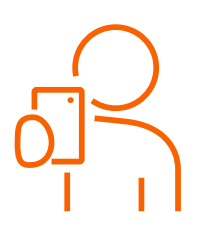

### Wideoweryfikacja

Wideoweryfikacja jest bezpieczna i nie można z niej skorzystać przy użyciu skradzionego dowodu osobistego (dane z dokumentu tożsamości są sprawdzane automatycznie w bazie dokumentów utraconych i skradzionych, a rysy twarzy porównywane ze zdjęciem z dowodu).

Do przeprowadzenia wideoweryfikacji konieczne jest: przygotowanie polskiego dowodu osobistego oraz posiadanie telefonu komórkowego/komputera z kamerą i dobre oświetlenie.

 Po wyborze wideoweryfikacji poprosimy o wskazanie z jakiego urządzenia będziesz korzystać. ↓

| Rejestracja Werlikodo totomoti                                                                                  | (2) Dane osobow |
|----------------------------------------------------------------------------------------------------|-----------------|
| Wybierz sposób wykonania zdjęć dokumentu tożsamości i twarzy                                                    | 0               |
| Rokomenskýchny vyběcí noryfikacji za pošredniczovem smartlona zo mzybędz na legsze parametry sochniczno kamery. | _               |
|                                                                                                    |                 |
| Komero w smortfonie Komero w komputerze                                                                         |                 |
|                                                                                                    |                 |
| Wittee Dolej                                                                                                    |                 |

W przypadku korzystania z **komputera**, na ekranie wyświetlą się kolejne polecenia.

W przypadku wybrania **telefonu**, możesz wybrać sposób przekazania linku do wideoweryfikacji na telefon. Nie zamykaj okna przeglądarki na komputerze, po wykonaniu poleceń na telefonie, będziesz mógł kontynuować rejestrację na komputerze. ↓

| Rejestracja<br>(1) Weryfikacja tożsamości |        |                      | _                 |                                             | 2 Dane asobowe |
|-------------------------------------------|--------|----------------------|-------------------|---------------------------------------------|----------------|
|                                           | W      | ybierz sposób przeko | azania linku na t | elefon                                      |                |
|                                           | Kod QR |                      |                   | SMS zostanie wysłany na nr:<br>+48123456789 |                |
| ·                                         |        | Wstecz               | Dolej             |                                             |                |

- Dla kolejnego kroku przygotuj dokument tożsamości, aby móc wykonać zdjęcia obydwu stron dokumentu.
- Następnie pojawią się prośby o nagranie
   ruchów głową, np. spójrz w prawo/lewo itp.
- **4.** Po wykonaniu powyższych kroków oczekuj na informację o wyniku weryfikacji.

**Weryfikacja pozytywna**: przejdziesz do dalszej części rejestracji, gdzie poprosimy o ustanowienie loginu i hasła, po zatwierdzeniu danych kodem sms przejdziesz do serwisu STI Allianz i od razu masz dostęp do informacji o swoich środkach.

Weryfikacja negatywna: występuje zazwyczaj w sytuacji, gdy:

- wpisane wcześniej dane (imię, nazwisko, PESEL) są niezgodne z danymi z dowodu osobistego;
- zdjęcia wykonane na komputerze są słabej jakości i nie jest możliwe odpowiednie odczytanie danych z dokumentu tożsamości – należy zwrócić uwagę na komunikaty podczas wykonywania zdjęć,
- podczas nagrania ruchów twarzy w kadrze pojawi się twarz innej osoby lub w tle przebywa inna osoba (dotyczy to również fotografii, które mogą się znaleźć w kadrze),
- posługujesz się dokumentem tożsamości innym niż dowód osobisty i paszport wydany w Polsce.

| ſ |   |
|---|---|
|   | 8 |
|   | 5 |
|   | - |

Sugerujemy wykorzystać telefon komórkowy do procesu wideoweryfikacji, ponieważ posiada kamere

o wyższej rozdzielczości i wykonane zdjęcia i nagrania są lepszej jakości. Zminimalizuje to prawdopodobieństwo niepowodzenia wideoweryfikacji.

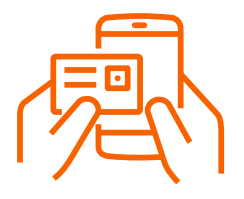

### Weryfikacja poprzez 1 zł

Należy wybrać bank, z którego będzie realizowany przelew. Po poprawnej weryfikacji przelew 1 zł jest automatycznie zwracany Uczestnikowi na konto.

Weryfikacja za pośrednictwem przelewu dostępna dla banków:

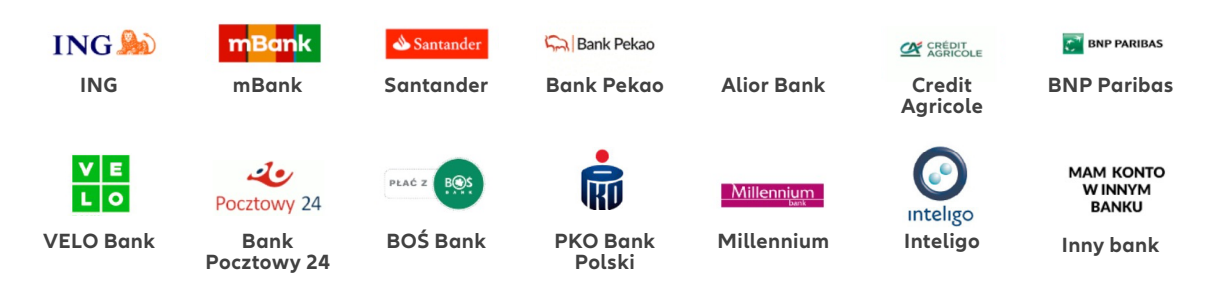

- Dane z konta bankowego, z którego będzie realizowany przelew (imię i nazwisko) muszą być takie same jak dane zapisane w rejestrze Uczestników.
- W przypadku wyboru ikony konkretnego banku – zostaniesz automatycznie skierowany do strony logowania do bankowości elektronicznej. Po zalogowaniu, dane przelewu uzupełnią się automatycznie, wystarczy zatwierdzić zlecenie przelewu za 1 zł.
- W przypadku wyboru ikony "Mam konto w innym banku" – wyświetlone zostaną dane do realizacji samodzielnego przelewu, bardzo istotne jest wskazanie odpowiedniego tytułu przelewu. Dostępny będzie również QR kod, który umożliwi autouzupełnianie danych podczas zlecania przelewu w aplikacji bankowej.

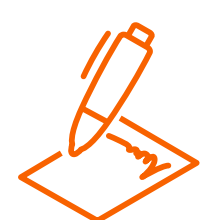

### Umowa papierowa

Ten sposób weryfikacji przeznaczony jest dla:

- Uczestników nieposiadających obywatelstwa polskiego/ nieposiadających numeru PESEL,
- Uczestników indywidualnych niepełnoletnich,
- Uczestników instytucjonalnych.

Rejestracja umowy papierowej odbywa się poprzez wypełnienie formularza na stronie internetowej. Po zakończeniu rejestracji udostępnimy plik pdf z umową, którą należy wydrukować, podpisać a następnie złożyć w najbliższym Oddziale Allianz.

#### Uwaga, weryfikacja poprzez przelew 1 zł możliwa jest tylko dla banków posiadających siedzibę w Polsce.

Zazwyczaj proces weryfikacji nie trwa dłużej niż 2 minuty. Jeśli ten czas będzie dłuższy pojawi się odpowiedni komunikat oraz zostanie wysłana wiadomość e-mail o wyniku weryfikacji i informacji o dalszych krokach.

# STI Allianz

najczęściej zadawane pytania

### Nie pamiętam hasła do serwisu.

Opcja odzyskiwania hasła jest dostępna na stronie logowania STI Allianz.

### Jakie dyspozycje mogę złożyć w serwisie STI Allianz?

W serwisie STI Allianz w łatwy sposób złożysz następujące dyspozycje:

- zmiana danych Uczestnika PPK
- zwrot

- zmiana alokacji przyszłych wpłat
- wypłata po osiągnięciu 60 lat
- zamiana

• ustanowienie osób uposażonych

#### Jak złożyć zlecenie zwrotu środków z PPK?

Zaloguj się do PPK przez STI Allianz. Kliknij w link z nazwą ALLIANZ PPK pod wykresem po zalogowaniu: Wybierz dyspozycję **ZWROT** 

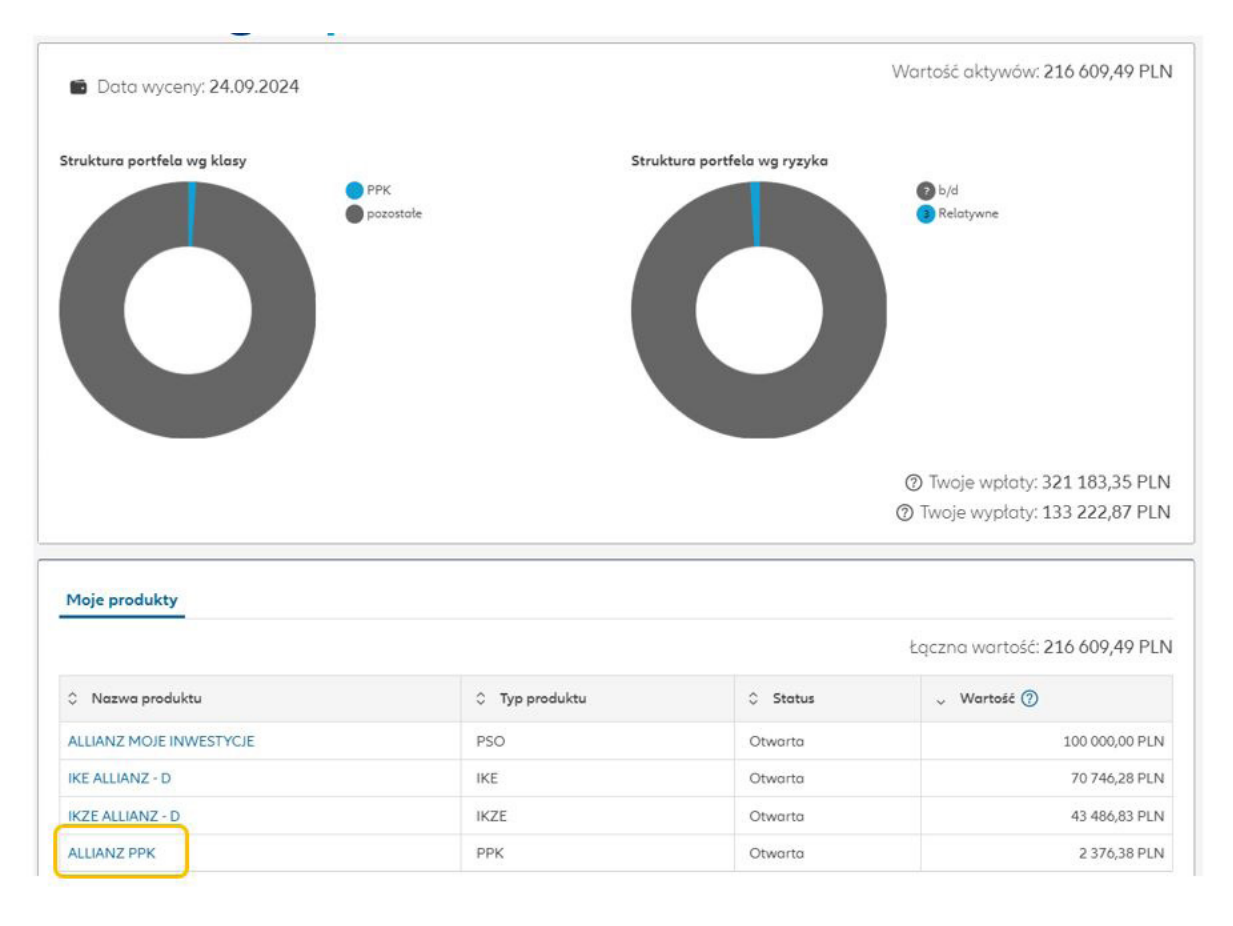

#### Szczegóły umowy ALLIANZ PPK ~ Saldo: 14 993,56 PLN Informacje o produkcie Data wyceny: 24.09.2024 w Ewidencji PFR RU1234567890 stycji Zwrot EPPK\_021\_U\_0987654321 🗏 Historio wpłat TFI ALLIANZ POLSKA S.A. Struktura produktu wg subfunduszy Struktura produktu wg typu składki Typ produktu PPK Wolata pods Rodzaj produktu Wielofunduszowy Wpłata po Allianz PPK 2025 Wpłata powitalna PRZEDSIĘBIORSTOWO HANDLOWE Doplata roczna Obecna alokacja wpłat 🗸 Dokumenty ⑦ ^ (2) Twoje wpłaty: 14 150,06 PLN 🕒 Umowa o Prowadzenie PPK ⑦ Twoje wypłaty: 0,00 PLN Oferta dla uczestników Przygotowaliśmy dla Ciebie specjalną ofertę Więcej

Potwierdź oddział ZUS przypisany do Twojego miejsca zamieszkania Zaakceptuj dyspozycję kodem SMS.

### Co jeszcze mogę zrobić korzystając z STI Allianz?

W serwisie możesz dodatkowo:

- sprawdzić historię transakcji na Twoim rejestrze
- zapoznać się z dokumentami PPK
- zakupić jednostki uczestnictwa funduszy otwartych i produktów emerytalnych TFI Allianz Polska

### Jak dodać numer konta bankowego do danych Uczestnika PPK?

Aby zaktualizować (dodać) numer konta bankowego do usługi STI Allianz należy:

• Kliknąć w **PROFIL** (w prawym górnym rogu ekranu).

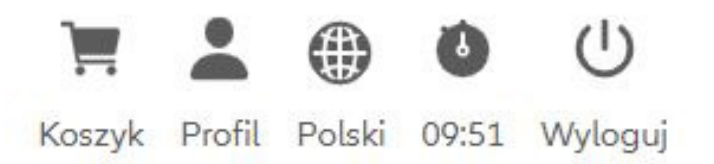

• Z menu po lewej stronie wybierz RACHUNKI BANKOWE → DODAJ KONTO BANKOWE

#### Dodanie Rachunku Bankowego

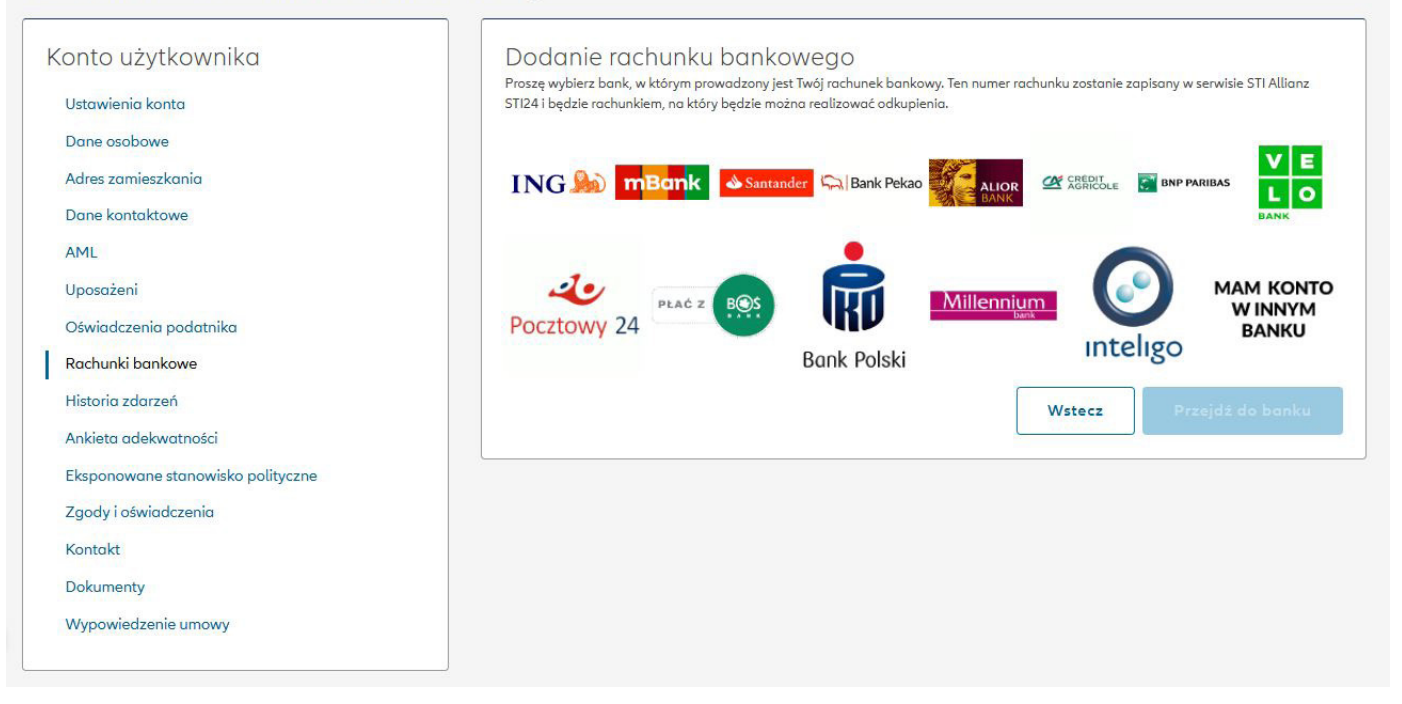

 Pojawi się ekran gdzie należy wybrać ikonę banku, w którym posiadasz konto – nastąpi automatyczne przekierowanie do bankowości elektronicznej w celu zrealizowania przelewu weryfikującego w wysokości 1 PLN.

Jeśli nie ma ikony Twojego banku skorzystaj z opcji **MAM KONTO W INNYM BANKU** – wtedy pojawią się dane do samodzielnego zrealizowania przelewu weryfikującego.

Po zaksięgowaniu wpłaty i weryfikacji danych numer konta bankowego Uczestnika będzie dodany do danych usługi STI Allianz, a kwota 1 zł zostanie zwrócona na konto bankowe Uczestnika PPK.

## Czy dla uczestników PPK przysługują jakieś zniżki na inne produkty?

Uczestnicy posiadający produkt PPK mogą otworzyć produkt IKE i IKZE w kategorii jednostek D (preferencyjne warunki, z niższymi niż standardowe opłaty za zarządzanie). Oferta ta jest dostępna dla osób, które wyrażą zgody marketingowe w zakładce **PROFIL** → **ZGODY I OŚWIADCZENIA** 

#### Zgody i oświadczenia

| Konto użytkownika                                                 | Oświadczenia                                                                     |        |
|-------------------------------------------------------------------|----------------------------------------------------------------------------------|--------|
| Ustawienia konta<br>Dane osobowe                                  | Zgoda na przetwarzanie danych w celach marketingowych                            | ~      |
| Adres zamieszkania<br>Dane kontaktawe                             | Zgoda na przetwarzanie danych w celach marketingowych w ramach grupy kapitałowej | ~      |
| AML<br>Uposoženi                                                  | Zgoda na kontakt telefoniczny                                                    | ~      |
| Rachunki bankowe<br>Historia zdarzeń                              | Zgoda na przesyłanie informacji drogą elektroniczną                              | ~      |
| Ankieta adekwatności<br>Eksponowane stanowisko polityczne         |                                                                                  | Zapisz |
| Zgody i oświadczenia<br>✓ Klient Indywidualny<br>Oświadczenie KID |                                                                                  |        |
| Kontakt<br>Dokumenty                                              |                                                                                  |        |
| Wypowiedzenie umowy                                               |                                                                                  |        |

Po wyrażeniu **Zgody na przetwarzanie danych w celach marketingowych**, w zakładce Produkty pojawi się informacja o dedykowanej ofercie TFI Allianz na **IKE i IKZE w kategorii D** 

| Allianz (1) 💼 🛹 Portfel Fundusze Prod                         | ukty Historia Podatki                                                    |                                     | 🐂 💄<br>Koszyk Profil                  | Polski 09:01 | U<br>Wyloguj |
|---------------------------------------------------------------|--------------------------------------------------------------------------|-------------------------------------|---------------------------------------|--------------|--------------|
| Produkty                                                      |                                                                          |                                     |                                       |              |              |
| Oferta dedykowana<br>IKE ALLIANZ PLUS - D<br>Typ produktu IKE | IKZE ALLIANZ PLUS<br>Typ produktu IKZE                                   | - D<br>Т Кир                        |                                       |              |              |
| Filtry<br>Nozwa<br>Wyczyść                                    | Aktywny Plan Inwestycyjny<br><sub>Тур produktu</sub> <b>PSO</b><br>🗮 Кир | IKE ALLIANZ - I<br>Typ produktu IKE | IKZE ALLIANZ - I<br>Typ produktu IKZE | TR Ku        | 9            |
| V PSO<br>KE<br>KZE                                            |                                                                          |                                     |                                       |              |              |

Po wyrażeniu kolejnej **Zgody na przetwarzanie danych w celach marketingowych w ramach grupy kapitałowej,** pojawią się kolejne zniżki w ramach innych ubezpieczeń Grupy Allianz.

Uczestnik w każdej chwili z poziomu Profilu może edytować i zmieniać zgody.

| Allianz 🕕 💼 🦟 📦 📰 💼                                                                                  |                                                            | Koszyk Profil Polski 09:50 Wyloguj           |
|----------------------------------------------------------------------------------------------------|------------------------------------------------------------|----------------------------------------------|
| Produkty<br>Oferta dedykowana                                                                        |                                                            |                                              |
| IKE ALLIANZ PLUS - D<br>Typ produktu IKE<br>Typ December 1000                                        | IKZE ALLIANZ PLUS - D<br>Typ produktu I <b>KZE</b><br>Trup | AC w Allianz Direct<br>Więcej                |
| Ubezpieczenie turystyczne. 20% zniżki na<br>ubezpieczenia turystyczne w Allianz<br><sup>Więcej</sup> | Ubezpieczenie NNW<br>Więcej                                |                                              |
| Filtry<br>Nozwo<br>Wyczyść                                                                           | Plan Inwestycyjny<br>o<br>Typ produktu IKE                 | IKZE ALLIANZ - I<br>Typ produktu IKZE<br>Kup |